# Configure a Conversão de Endereço de Porta (PAT - Port Address Translation) em RV320 e RV325 VPN Router Series

# Objetivo

O objetivo deste documento é mostrar a você como configurar a PAT (Port Address Translation, conversão de endereço de porta) nos RV32x Series VPN Routers.

## Introduction

PAT é uma extensão da NAT (Network Address Translation Conversão de Endereço de Rede). O NAT é o processo usado para converter endereços IP privados em endereços IP públicos. Ele ajuda a proteger os endereços IP privados de qualquer ataque malintencionado ou descoberta, pois os endereços IP privados são mantidos ocultos. Ele permite que vários dispositivos de rede local (LAN) compartilhem o mesmo IP público, mas números de porta diferentes. Isso protege os IPs privados, além de distinguir cada dispositivo dos outros.

## Dispositivos aplicáveis

- Roteador VPN WAN duplo RV320
- Roteador VPN WAN duplo RV325 Gigabit

# Versão de software

• v1.1.0.09

# Configuração de PAT

Etapa 1.Faça login no Utilitário de configuração da Web para escolher **Setup > Port Address Translation**.

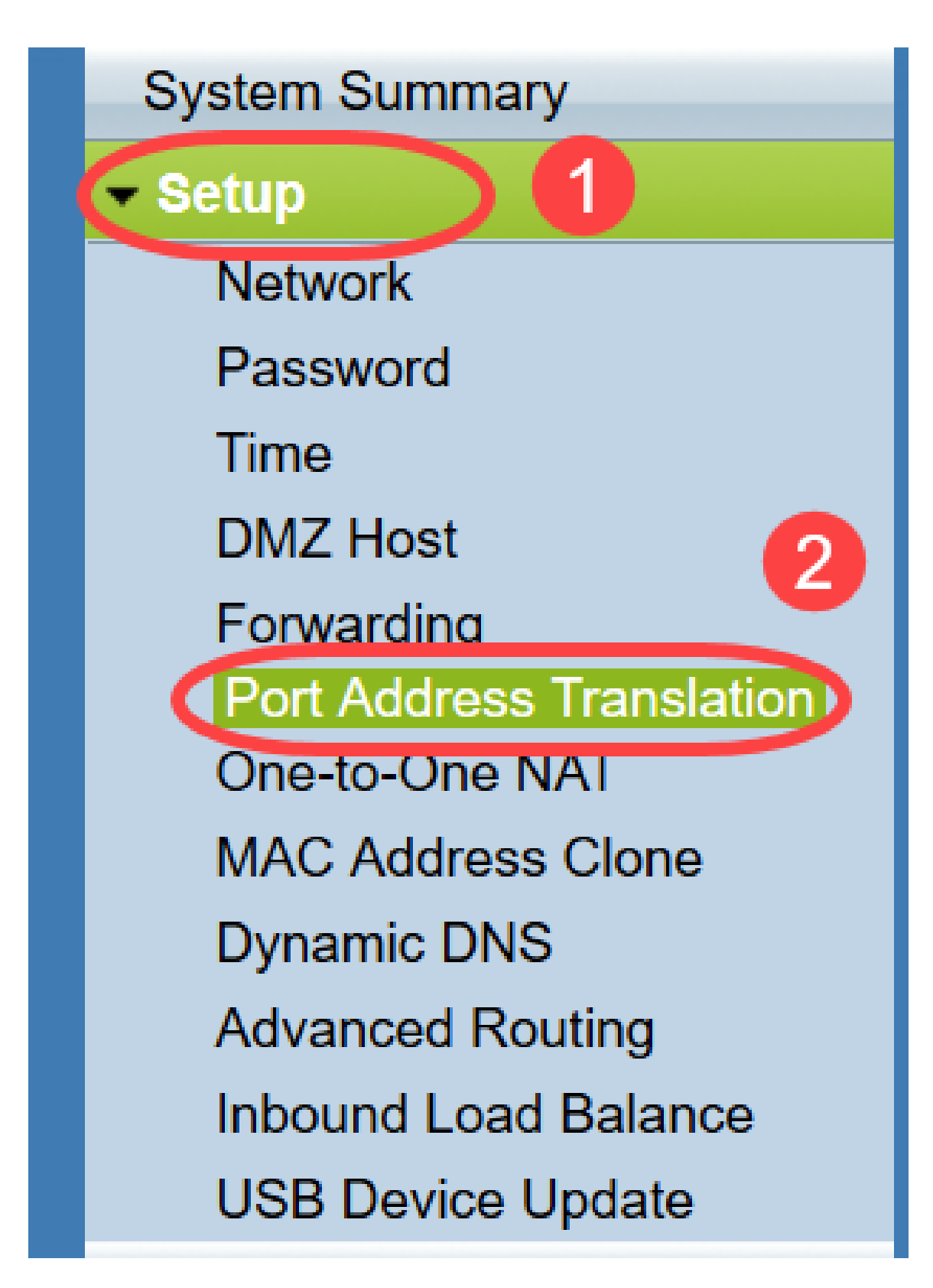

A página Port Address Translation é aberta:

| ort Address Translation Table |                        |
|-------------------------------|------------------------|
| Service                       | Name or IP Address Sta |
| results found!                |                        |
| Add Edit Delete Se            | rvice Management       |

### Adicionando PAT

Etapa 1. Clique em **Adicionar** para adicionar um serviço. Esse serviço é o protocolo usado para mapear o endereço IP privado com o endereço IP público.

| ort Address Translation | Table              |        |
|-------------------------|--------------------|--------|
| Service                 | Name or IP Address | Status |
| results found!          |                    |        |
| Add Edit Delete         | Service Management |        |

Uma nova linha é adicionada na Tabela Port Address Translation:

| rt Address Translation Table   |                    |        |
|--------------------------------|--------------------|--------|
| Service                        | Name or IP Address | Status |
| HTTP Secondary [TCP/8080~8080] |                    |        |
| dd Edit Delete Service Manager | ment               |        |

Etapa 2. Escolha o serviço desejado na lista suspensa *Serviço*. Esse é o serviço no qual o PAT é executado para converter os endereços IP privados em endereços IP públicos.

| Davit A | delvere Trevelation                                    |                    |        |
|---------|--------------------------------------------------------|--------------------|--------|
| Port A  | doress i ransiation                                    |                    |        |
|         |                                                        |                    |        |
| Port    | Address Translation Table                              |                    |        |
|         | Service                                                | Name or IP Address | Status |
|         | SMTP [TCP/25~25]                                       |                    |        |
|         | DNS [UDP/53~53]                                        |                    |        |
| Add     | FTP [TCP/21~21] 11                                     | ent                |        |
|         | HTTP [TCP/80~80]                                       |                    |        |
|         | HTTPS ITCP/442~4421                                    |                    |        |
| Save    | HTTPS [rcr/443-443]<br>HTTPS Secondary [TCP/8443~8443] |                    |        |
|         | TFTP [UDP/69~69]                                       |                    |        |
|         | IMAP [TCP/143~143]                                     |                    |        |
|         | NNTP [TCP/119~119]                                     |                    |        |
|         | POP3 [TCP/110~110]                                     |                    |        |
|         | SNMP [UDP/161~161]                                     |                    |        |
|         | SMTP [TCP/25~25]                                       |                    |        |
|         | TELNET [ICP/23~23]<br>TELNET Secondary ITCP/8023~80231 |                    |        |
|         | TELNET SSL ITCP/992~9921                               |                    |        |
|         | DHCP [UDP/67~67]                                       |                    |        |
|         | L2TP [UDP/1701~1701]                                   |                    |        |
|         | PPTP [TCP/1723~1723]                                   |                    |        |
|         | IPSec [UDP/500~500]                                    |                    |        |

Etapa 3. Insira o endereço IP do dispositivo ou um nome de domínio que tenha o serviço específico no campo *Nome ou Endereço IP*. Esse é o endereço IP de origem no qual o PAT é executado.

| t Address Translation Table  |                    |        |
|------------------------------|--------------------|--------|
| Service                      | Name or IP Address | Status |
| HTTPS [TCP/443~443]          | ▼ 192.143.2.3      | -      |
| dd Edit Delete Service Manag | gement             |        |

Note: Se quiser adicionar um novo serviço, consulte a seção Gerenciamento de serviços.

Etapa 4. Marque a caixa de seleção **Status** para habilitar o serviço. Se você não marcar Status, o serviço aparecerá inativo.

Etapa 5. Clique em Save (Salvar) para salvar as configurações.

#### **Editar PAT**

Etapa 1. Se desejar alterar qualquer configuração de tradução de endereço de porta, marque a caixa de seleção ao lado do serviço apropriado para selecioná-la.

| Port Address Translation Table |                    |          |
|--------------------------------|--------------------|----------|
| Service                        | Name or IP Address | Status   |
| HTTPS[TCP/443~443]             | 192.158.2.3        | Disabled |
| ✓ DNS[UDP/53~53]               | 158.12.2.4         | Enabled  |

Etapa 2. Clique em Editar e altere a configuração necessária.

Etapa 3. Clique em Save (Salvar) para salvar as configurações.

#### **Excluir PAT**

Etapa 1. Para excluir qualquer tradução de endereço de porta específica, marque a caixa de seleção ao lado do serviço apropriado para selecioná-la.

| ort Address Translation Table |                    |          |
|-------------------------------|--------------------|----------|
| Service                       | Name or IP Address | Status   |
| HTTPS[TCP/443~443]            | 192.158.2.3        | Disabled |
| DNC000052-531                 | 450 40 0 4         | Enabled  |

Etapa 2. Clique em Excluir.

Etapa 3. Clique em Save (Salvar) para salvar as configurações.

#### Gerenciamento de serviço

Se você não receber nenhum serviço específico na lista suspensa *Serviço*, será necessário adicionar o serviço desejado. Você pode até mesmo alterar a lista de serviços ou excluir qualquer serviço específico da lista com base na sua necessidade.

Etapa 1. Clique em **Gerenciamento de serviços**. A janela *Service Management Table* é aberta:

| Port Address Translation Table |                    |         |
|--------------------------------|--------------------|---------|
| Service                        | Name or IP Address | Status  |
| DNS[UDP/53~53]                 | 192.168.1.2        | Enabled |
| HTTP[TCP/80~80]                | 192.168.1.3        | Enabled |
| Add Edit Delete Servi          | ce Management      | Lindon  |

### Adicionar um serviço

Etapa 1. Clique em **Adicionar** para adicionar um serviço. Você pode adicionar até 30 serviços.

| Service Name   | Protocol | External Port     | Internal Port   |
|----------------|----------|-------------------|-----------------|
| DNS            | UDP      | 53                | 53              |
| FTP            | TCP      | 21                | 21              |
| HTTP           | TCP      | 80                | 80              |
| HTTP Secondary | TCP      | 8080              | 8080            |
| HTTPS          | TCP      | <mark>44</mark> 3 | 443             |
| Add Edit Delet | e        | ×                 | Page 1 🗸 of 4 🕨 |
|                |          |                   |                 |

Uma nova linha é adicionada:

ir.

|    | Service Name   | Protocol | External Port | Internal Port     |
|----|----------------|----------|---------------|-------------------|
|    | DNS            | UDP      | 53            | 53                |
|    | FTP            | TCP      | 21            | 21                |
|    | HTTP           | TCP      | 80            | 80                |
|    | HTTP Secondary | TCP      | 8080          | 8080              |
|    | HTTPS          | TCP      | 443           | <mark>44</mark> 3 |
|    |                | TCP 🗸    |               |                   |
| Ad | d Edit Delete  |          |               | Page 1 🗸 of 4 🕨   |
|    |                |          |               |                   |

| Service Name    | Protocol | External Port | Internal Port   |
|-----------------|----------|---------------|-----------------|
| DNS             | UDP      | 53            | 53              |
| FTP             | TCP      | 21            | 21              |
| HTTP            | TCP      | 80            | 80              |
| HTTP Secondary  | TCP      | 8080          | 8080            |
| HTTPS           | TCP      | 443           | 443             |
| TFTP            | TCP 🗸    |               |                 |
| Add Edit Delete |          |               | Page 1 v of 4 🕨 |
|                 |          |               |                 |

Etapa 2. Digite o nome desejado para o serviço no campo Nome do serviço.

Etapa 3. Escolha o protocolo desejado na lista suspensa *Protocolo*. Esse protocolo é o protocolo da camada de transporte que ajuda a converter os endereços IP privados em endereços IP públicos.

|    | Service Name   | Protocol           | External Port | Internal Port   |
|----|----------------|--------------------|---------------|-----------------|
|    | DNS            | UDP                | 53            | 53              |
|    | FTP            | TCP                | 21            | 21              |
|    | HTTP           | TCP                | 80            | 80              |
|    | HTTP Secondary | TCP                | 8080          | 8080            |
|    | HTTPS          | TCP                | 443           | 443             |
|    | TFTP           | TCP V              |               |                 |
| Ad | d Edit Delete  | TCP<br>UDP<br>IPv6 |               | Page 1 🗸 of 4 🕨 |

- TCP Transmission Control Protocol (TCP) é um protocolo da Internet orientado a conexão que é usado para fornecer transferência de dados confiável e solicitada.
- UDP O User Datagram Protocol (UDP) é um protocolo de Internet sem conexão que é usado para fornecer uma rápida transferência de dados, mas não confiável e desordenada.
- IPv6 O Internet Protocol versão 6 (IPv6) é a versão mais recente do protocolo de Internet que pode ser usado para acomodar muitos usuários com IP.

Etapa 4. Insira um número de porta que você deseja usar como porta externa no campo *Porta externa*. O número da porta externa é usado para estabelecer a conexão entre o dispositivo do usuário final da rede pública externa e o dispositivo PAT.

|    | Service Name   | Protocol | External Port | Internal Port     |
|----|----------------|----------|---------------|-------------------|
|    | DNS            | UDP      | 53            | 53                |
|    | FTP            | TCP      | 21            | 21                |
|    | HTTP           | TCP      | 80            | 80                |
|    | HTTP Secondary | TCP      | 8080          | 8080              |
|    | HTTPS          | TCP      | 443           | 443               |
|    | TFTP           | TCP 🗸    | 152           | 147               |
| Ad | d Edit Delete  |          |               | Page 1 🗸 of 4 🕨 🕨 |
|    |                |          |               |                   |

Etapa 5. Insira um número de porta que você deseja usar como porta interna no campo *Porta interna*. A porta interna é usada para estabelecer uma conexão entre o dispositivo PAT e o dispositivo de rede privada.

Etapa 6. Clique em Save (Salvar) para salvar as configurações.

#### Editar gerenciamento de serviços

Etapa 1. Para alterar qualquer configuração de um serviço específico, marque a caixa de seleção ao lado do serviço apropriado para selecionar o serviço apropriado.

| Service Name    | Protocol | External Port | Internal Port   |
|-----------------|----------|---------------|-----------------|
| DHCP            | UDP      | 67            | 67              |
| L2TP            | UDP      | 1701          | 1701            |
| PPTP            | TCP      | 1723          | 1723            |
| IPSec           | UDP      | 500           | 500             |
| DCS             | тср      | 41            | 2               |
| Add Edit Delete |          | × ×           | Page 4 🗸 of 4 🕨 |
|                 |          |               |                 |

**Note:** Você pode editar somente o Serviço recém-criado. Não é possível editar um serviço existente.

Etapa 2. Clique em Editar e altere a configuração.

Etapa 3. Clique em Save (Salvar) para salvar as configurações.

### Excluir gerenciamento de serviços

| Service Name    | Protocol | External Port | Internal Port   |
|-----------------|----------|---------------|-----------------|
| DHCP            | UDP      | 67            | 67              |
| L2TP            | UDP      | 1701          | 1701            |
| PPTP            | TCP      | 1723          | 1723            |
| IPSec           | UDP      | 500           | 500             |
| DCS             | тср      | 41            | 2               |
| Add Edit Delete |          | ×             | Page 4 🗸 of 4 🕨 |
|                 |          |               |                 |

Etapa 1. Para excluir qualquer serviço específico, marque a caixa de seleção ao lado do serviço apropriado para selecionar o serviço apropriado.

Note: Você pode excluir o único serviço recém-criado. Não é possível excluir um serviço existente.

Etapa 2. Clique em Excluir.

Etapa 3. Clique em Save (Salvar) para salvar as configurações.

### Conclusão

Você agora configurou com êxito o PAT nos roteadores VPN série RV32x.